## Postup při reklamaci baterií (Windows 10)

- 1. Klikněte pravým tlačítkem na ikonu start vyberte příkazový řádek (správce)
- 2. povolte aplikaci změny na vašem zařízení
- 3. do příkazového řádku zkopírujte tento příkaz: powercfg /batteryreport
- 4. battery report se generuje do složky uvedené v příkazovém řádku (viz obr. 3). Může se měnit v závislosti na nastavení vašeho zařízení
- 5. tento soubor prosím vložte do reklamačního formuláře zde: https://www.sema-for.cz/shop/cs/content/6-reklamace-vraceni-zbozi

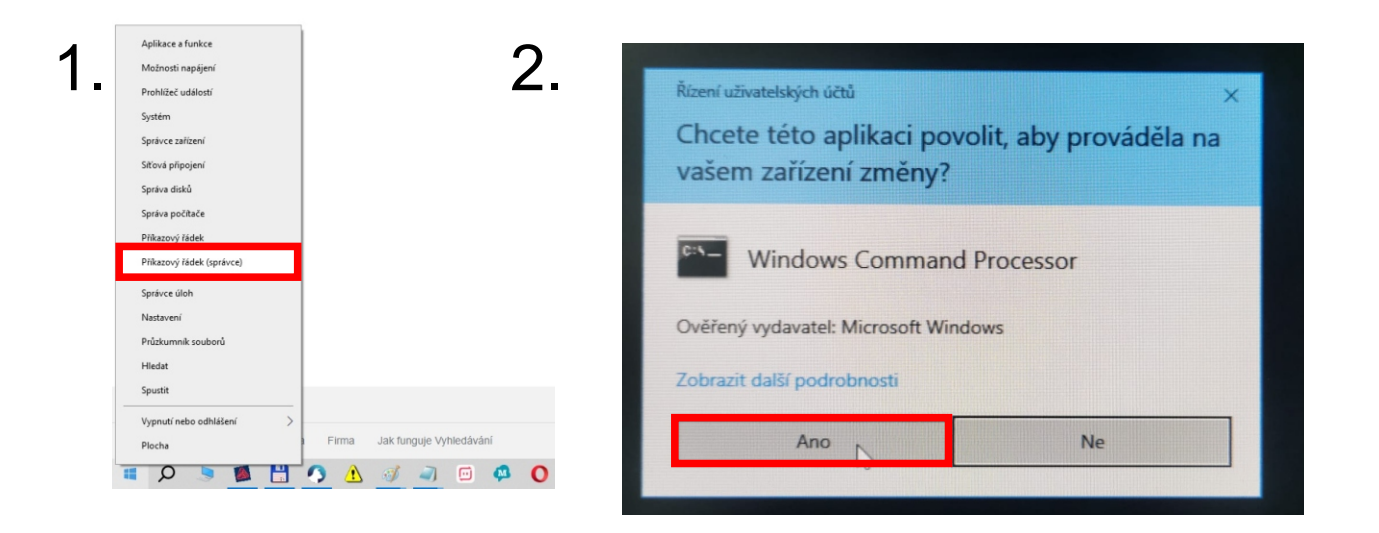

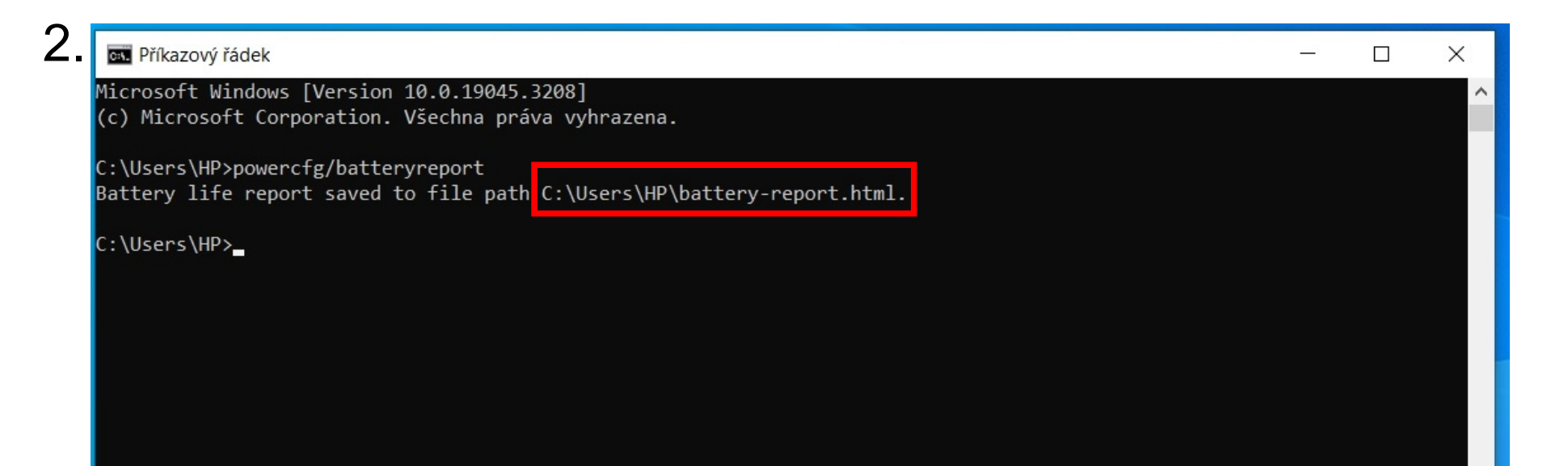